## ขั้นตอนการสมัครระบบทุนการศึกษาและจ้างงานนักศึกษา

1. เข้าระบบด้วย <u>http://loannpru.npru.ac.th/scholnpru/login.php</u> หรือ QR โค้ด

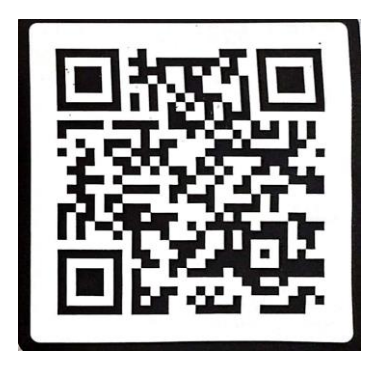

2. สมัครสมาชิก (กรอกข้อมูลให้ถูกต้องใส่รหัสประชาชนพร้อมตั้งรหัสผ่านไม่เกิน8หลัก)

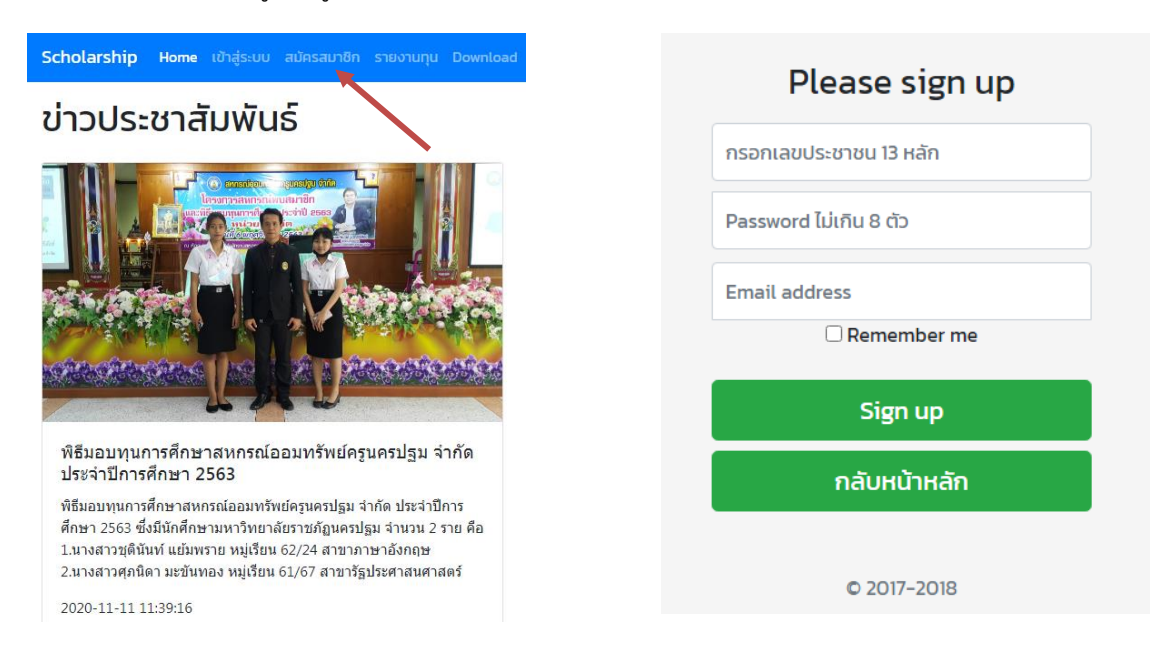

3. เข้าสู่ระบบ (ใส่รหัสประชาชนและรหัสผ่านให้ถูกต้อง) กรณีลืมรหัสผ่าน ติดต่อ 034-109300 ต่อ3379

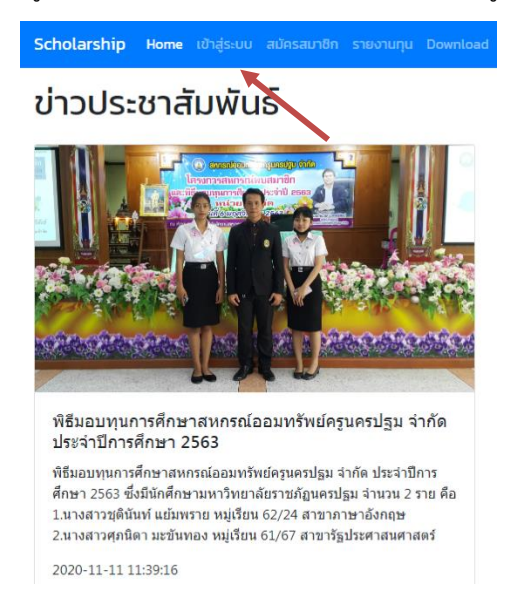

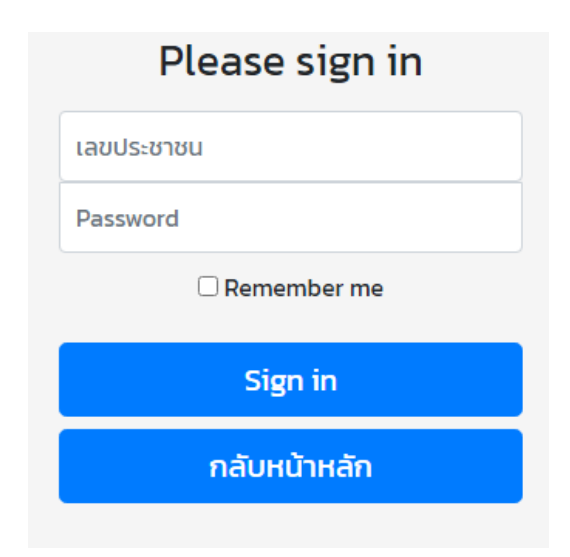

4. เลือกแก้ไขข้อมูลการสมัคร (กรอกข้อมูลให้ครบถ้วนและเลือกประเภททุนให้ถูกต้อง) และกดบันทึก

| สามารถแก้ไขข้อมูลเพิ่มเติม |                                                                   |                                              |                         |                |                |  |  |  |
|----------------------------|-------------------------------------------------------------------|----------------------------------------------|-------------------------|----------------|----------------|--|--|--|
| กรุณา                      | กรุณากรอกประวัติให้ครบถ้วนถูกต้อง คุณต้องการดำเนินการต่อหรือไม่ ? |                                              |                         |                |                |  |  |  |
| แก้ไขข้อมูลการสมัคร        | สั่งพิมพ์เอกสาร                                                   | ประวัติการได้                                | ່ຮັບກຸນ ປຣະວ            | วัติการกู้ยืมฯ | ผลงานที่ผ่านมา |  |  |  |
|                            |                                                                   |                                              |                         |                |                |  |  |  |
|                            |                                                                   | O.                                           |                         |                |                |  |  |  |
|                            | กรุ                                                               | <b>ฟอร์มกรอกบ้อ</b><br>ณากรอกข้อมูลให้ครบถ้ว | <b>มูล</b><br>นถูกต้อง. |                |                |  |  |  |
|                            |                                                                   |                                              |                         |                |                |  |  |  |
| ข้อมูลส่วนตัวของ           | นักศึกษา                                                          |                                              |                         |                |                |  |  |  |
| sKanju                     | ปการศึก                                                           | ษาทิขอทุน                                    | action                  |                |                |  |  |  |
| รหัสประชาชมมักศึกษา        | 2304                                                              | ะผัสประจำตัวบัดสื่อมา                        |                         | euit           |                |  |  |  |
|                            |                                                                   | -                                            |                         |                |                |  |  |  |
| ประเภทผู้ขอทุน             |                                                                   | หมู่เรียน                                    |                         | คำนำ           |                |  |  |  |
| เลือกประเภทการขอทุน        | ÷                                                                 | เลือกหมู่เรียน                               | \$                      | เลือก          | \$             |  |  |  |
| ชื่อ                       |                                                                   | สกุล                                         |                         |                |                |  |  |  |
| -                          |                                                                   | -                                            |                         |                |                |  |  |  |

5. เลือกประวัติการได้รับทุน (กรอกข้อมูลให้ครบถ้วนเป็นรายปี) และกดบันทึก ถ้าไม่เคยได้ทุนไม่ต้องกรอก

## สามารถแก้ไขข้อมูลเพิ่มเติม

กรุณากรอกประวัติให้ครบถ้วนถูกต้อง คุณต้องการดำเนินการต่อหรือไม่ ?

| แก้ไข                                                                                      | บข้อมูลกา                                           | ารสมัคร สั่งพิ                     | มพ์เอกสาร              | ประวัติการได้รับท                | น ประวัติการ | กู้ยืมฯ ผลง | านที่ผ่านมา |  |
|--------------------------------------------------------------------------------------------|-----------------------------------------------------|------------------------------------|------------------------|----------------------------------|--------------|-------------|-------------|--|
|                                                                                            |                                                     |                                    |                        |                                  |              |             |             |  |
| ข้อมูลประวัติการ                                                                           | ข้อมูลประวัติการได้รับทุนการศึกษา                   |                                    |                        |                                  |              |             |             |  |
| Close Asonบ้อมูลทุนที nsอกทุกป์ที่เคยได้รับ เพิ่มข้อมูล. / แต ปก์ได้ทุน กรอกป์ที่ได้รับทุน | ี่่ได้รับ รายปี<br>บทุน รวมถึงปีปัจจุเ<br>ก้ไข<br>เ | มัน.<br>ประเภททุน<br>กรอกประเภททุน | ชื่อทุน<br>กรอกชื่อทุน | เงินทุนที่ได้รับ<br>วงเงินรวม/ปี | save         |             |             |  |
| <b>ค้นหา</b> กรอกข้อมูล                                                                    | ลันหา กรอกข้อมูลที่ต้องการคันหา                     |                                    |                        |                                  |              |             |             |  |
| #                                                                                          | Ũ                                                   | ประเภท                             |                        | ซื่อทุน                          | วงเงิน       | แก้ไข       | au          |  |
| 1                                                                                          | 2563                                                | ทุนต่อเนื่อง                       |                        | ทุนคนดี                          | 19200        | 1           | Ē           |  |
| 2                                                                                          | 2562                                                | ทุนต่อเนื่อง                       |                        | ทุนคนดี                          | 19200        | 1           | â           |  |
| แสดงข้อมูลประวัติก                                                                         | ารได้รับทุนทั้งหมด                                  | I                                  |                        |                                  |              |             |             |  |

6. เลือกประวัติการกู้ยืม (กรอกข้อมูลให้ครบถ้วนเป็นรายปี) และกดบันทึก ถ้าไม่ได้กู้ไม่ต้องกรอก

|                       | สามารถแก้ไขข้อมูลเพิ่มเติม                                        |                 |                        |                 |                   |              |               |         |              |    |
|-----------------------|-------------------------------------------------------------------|-----------------|------------------------|-----------------|-------------------|--------------|---------------|---------|--------------|----|
|                       | กรุณากรอกประวัติให้ครบถ้วนถูกต้อง คุณต้องการดำเนินการต่อหรือไม่ ? |                 |                        |                 |                   |              |               |         |              |    |
|                       | แก้ไขข้อมูลก                                                      | ารสมัค          | ร สั่งพี               | งิมพ์เอกสาร     | ประวัติก          | ารได้รับทุน  | ประวัติการเ   | กู้ยืมฯ | ผลงานที่ผ่าน | רע |
|                       |                                                                   |                 |                        |                 |                   |              |               |         |              |    |
| ข้อมูลเ               | ประวัติการกู้ยิมเงิน                                              |                 |                        |                 |                   |              |               |         |              |    |
| <b>8</b> CI           | ose                                                               |                 |                        |                 |                   |              |               |         |              |    |
| กรอกข่                | ้ม้อมูลการกู้ยืมเงินแบบ ร                                         | รายปี           |                        |                 |                   |              |               |         |              |    |
| กรอกทุก               | าครั้งที่เคยกู้จิง ได้รับเงินจริง                                 | ยกเว้นปีปัจจุบ้ | นที่กำลังขอกู้ยังไม่ต้ | องกรอก.         |                   |              |               |         |              |    |
| – 🏴 🕅                 | มข้อมูล. / แก้ไข                                                  |                 |                        |                 |                   |              |               |         |              |    |
| กองทุน ปีที่กู้ ระดับ |                                                                   | ระดับการศึกษา   | ชั้นปีที่กู้ สถานศึกเ  | 'n              | วงเงินที่กู้      |              |               |         |              |    |
| เลือก                 | ✓ ปีที่กู้                                                        |                 | เลือก 🗸                | เลือก 🖌 กรอกชื่ | อสถานศึกษา        | วงเงินรวม/ปี | <b>a</b> save |         |              |    |
| ค้นหา                 | กรอกข้อมูลที่ต้องการค้นหา                                         |                 |                        |                 |                   |              |               |         |              |    |
| #                     | กองทุน                                                            |                 | ระดับ                  | ສັ້ນປີ          | สถานศึกษา         |              |               | วงเงิน  | แก้ไข        | au |
| 1                     | กยศ.                                                              | 2563            | ป.ตรี                  | 2               | มหาวิทยาลัยราชภัม | ฏนครปฐม      |               | 36000   | 1            | â  |
| 2                     | กยศ.                                                              | 2562            | ป.ตรี                  | 1               | มหาวิทยาลัยราชภัม | ฎนครปฐม      |               | 28800   | 1            | â  |
| แสดงข้อ               | จมูลประวัติการกู้ยืมทั้งหมด                                       |                 |                        |                 |                   |              |               |         |              |    |

7. เลือกผลงานที่ผ่านมา (กรอกข้อมูลให้ครบถ้วน) และกดบันทึก (ถ้ามี)

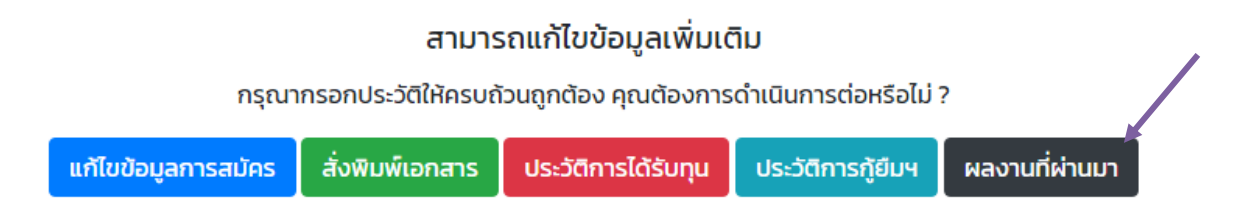

| ข้อมูลประวัติการทำผลงาน                                               |           |       |       |               |  |  |  |
|-----------------------------------------------------------------------|-----------|-------|-------|---------------|--|--|--|
| รอกทัอมูลผลงานที่ทำ รายปี<br>กรอกทุกป์ที่เคยทำผลงาน รวมถึงปีปัจจุบัน. |           |       |       |               |  |  |  |
| ปีที่ทำผลงาน                                                          | ชื่อผลงาน |       |       |               |  |  |  |
| กรอกปีที่ทำผลงาน                                                      | ข้อมูล    |       |       | <b>a</b> save |  |  |  |
| ค้นหา กรอกข้อมูลที่ต้องการค้นหา                                       |           |       |       |               |  |  |  |
| #                                                                     | 0         | พลงาน | แก้ไข | au            |  |  |  |
| แสดงข้อมูลผลงานทั้งหมด                                                |           |       |       |               |  |  |  |

8. สั่งพิมพ์เอกสาร (ตรวจสอบข้อมูลให้ถูกต้อง)

| กรุณา                        | สามาร<br>กรอกประวัติให้ครบถั                                                                                                    | รถแก้ไขข้อมูลเพิ่มเด่<br>เวนถูกต้อง คุณต้องการ | <b>า๊ม</b><br>:ดำเนินการต่อหรือไม่ | ?              |   |
|------------------------------|----------------------------------------------------------------------------------------------------|------------------------------------------------|------------------------------------|----------------|---|
| แก้ไขข้อมูลการสมัคร          | สั่งพิมพ์เอกสาร                                                                                                    | ประวัติการได้รับทุน                            | ประวัติการกู้ยืมฯ                  | ผลงานที่ผ่านมา |   |
| = studentpage_printpage1.php |                                                                                                    | 1/3   - 100% +   🗄 👌                           |                                    | ± =            | ÷ |
|                              | 1. ຈີຍ<br>ອັດງານ<br>າດມູ່ວັດ<br>ສາກາງ<br>ອາແນ<br>2. ຜູ້ມີຄຳ<br>ອຳເນດ<br>3. ກີແຜູ້<br>3. ກີແຜູ້<br>3. ນີ້ແຜ່<br>3. ນີ້ແຜ່<br>3. ນີ້<br>3. ນີ້ແຜ່<br>3. ນີ້<br>3. ນີ້<br>3. ນີ<br>3. ນີ້<br>3. ນີ້<br>3. ນີ<br>3. ນີ<br>3. |                                                | เรียงอำคับการคัดเลือก              |                |   |

 สั่งปริ้นใบสมัครพร้อมติดรูปนักศึกษาและแนบเอกสารให้เรียบร้อย (ดูหน้าที่ 3) แล้วจัดส่งใบสมัครไปที่คณะ เพื่อคัดเลือก 10. คณะคัดเลือกเสร็จแล้วจัดส่งเอกสารใบสมัครมายังกองพัฒนานักศึกษา พร้อมกับแจ้งให้นักศึกษาที่ได้รับ การคัดเลือกเข้ากลุ่มไลน์ ตาม QR โค้ด ดังแนบ เพื่อติดต่อสอบถาม

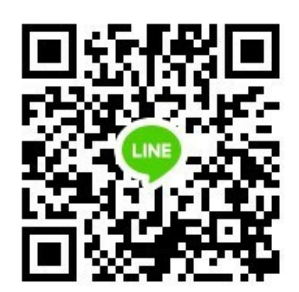

ไลน์กลุ่มจ้างงานนักศึกษา ปี2564